**SUBWAY** 

## = School LUNCH Programme

## **STEP BY STEP GUIDE FOR ONLINE ORDERING**

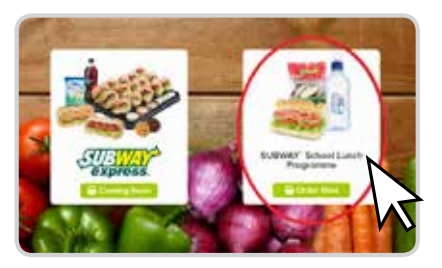

Visit **subwayexpress.co.nz** and select Subway® School Lunch Programme.

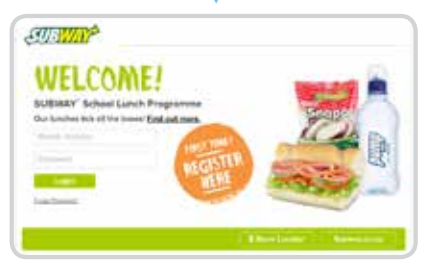

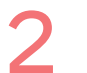

Either create an account or login by following the prompts.

| SCHOOL<br>Conservate Statest<br>CLASS<br>Internet<br>STUDENT INAME                                                 |   |
|----------------------------------------------------------------------------------------------------|---|
| LAST ORDER<br>Add to your order at any time. Click the Buy button.<br>53.20<br>Junior Indexists OnLine, Inscriptor | ĩ |

Select your school and complete the 'student name' and 'class' fields. You can then choose to start a New Order or choose a favourite order from the list.

| 0 540         | 11117 1 <b>O</b> 3 4 5 | MELT O |
|---------------|------------------------|--------|
|               |                        | -<br>  |
| anni<br>Lonta | a server be            | E      |

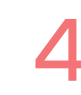

Follow steps 1 to 3 to build your sub and add any drinks or sides - remember to select the ingredients you want on the sub.

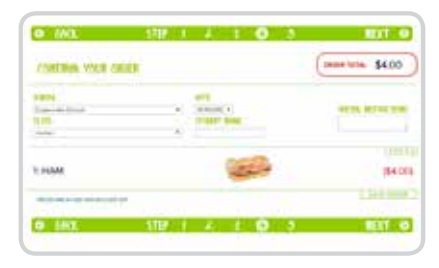

Confirm your order and pay via Credit Card.

## CREDIT CARD PAYMENT ONLY IS ACCEPTED

**Note:** If you are placing multiple orders for multiple children, you will need to finalise payment for the first order before starting the process over again to place any subsequent orders.

## subwayexpress.co.nz